## MIGRATION VERS MYCARENET SSO – VÉRIFICATION DE VOTRE PC

## **1** MISE À JOUR DE WINDOWS

Veuillez vérifier que votre Windows soit à jour.

- Dans la barre de recherche Windows, taper « windows update » Cliquer sur « Rechercher les mises à jour »

| Tout Applications Documents Web                                 | Plus 🔻 |
|-----------------------------------------------------------------|--------|
| Meilleur résultat                                               |        |
| Rechercher les mises à jour<br>Paramètres système               |        |
| Paramètres                                                      |        |
| $\mathbb{C}$ Paramètres de Windows Update                       | >      |
| C Options avancées de Windows<br>Update                         | >      |
| C Modifier les heures d'activité                                | >      |
| Rechercher dans l'entreprise et sur le Web                      |        |
| V windows update - Afficher les résultats professionnels et Web | >      |
|                                                                 |        |
|                                                                 |        |
|                                                                 |        |
|                                                                 |        |
|                                                                 |        |
|                                                                 |        |
| ✓ windows update                                                | Ē      |

- Vérifiez que Windows vous indique que « Vous êtes à jour ».

Sinon cliquer sur « Rechercher des mises à jour » et télécharger puis installer les mises à jour nécessaires.

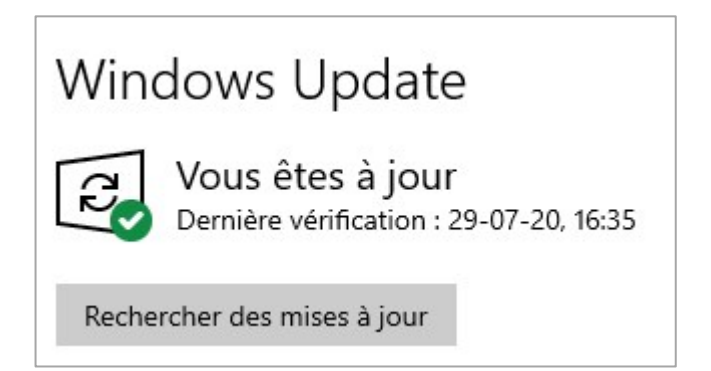

## 2 INSTALLATION OU MISE À JOUR DE JAVA

L'utilisation du programme de eHealth, permettant de télécharger votre certificat, exige que le logiciel « Java » soit installé et à jour sur votre PC.

## Voici comment faire :

- Se rendre sur le site officiel Java :

o <a href="https://www.java.com/fr/download/">https://www.java.com/fr/download/</a>

- Cliquer sur « Accepter et lancer le téléchargement gratuit »

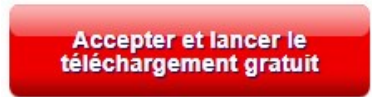

- Exécuter l'installeur et suivre les étapes

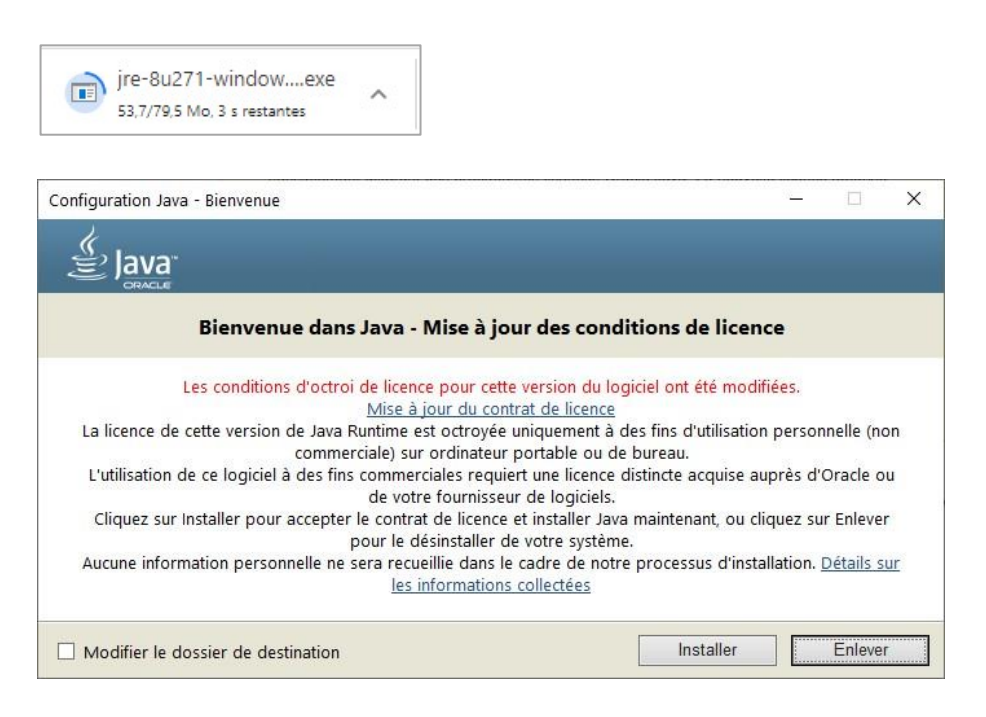

Si la version de Java actuellement installée sur votre PC est obsolète, le système vous propose de commencer par la désinstaller.